## 

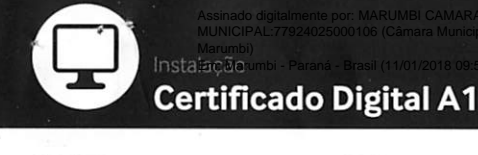

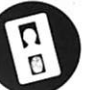

INSTALACÃO

DEI

PASSOS

Durante o atendimento de

validação com um de nossos

agentes de registro, cadastre

Sugerimos que o número do

anotados nos campos abaixo.

passo 2 e devem ser mantidos

ticket e a sua senha sejam

Eles são indispensáveis no

Realizar a Validação

em local seguro.

Presencial.

sua Senha de Identificação.

Validação e Autorização de emissão Instalação Simplifica

Acesse o site da VALID no endereço

www.validcertificadora.com instalacaoa1, a partir do computador onde será instalado o seu Certificado Digital e siga as instruções.

Serviço de Atendimento ao Cliente sac.certificadora@valid.com.br

Chat www.validcertificadora.com.br/chat

Suporte sac.certificadora@valid.com.br www.validcertificadora.com.br/suporte

Obtenha informações sobre o seu certificado www.validcertificadora.com.br/faq

Saiba mais sobre o que seu Certificado Digital pode fazer www.validcertificadora.com.br/usos

Conheça a Política de Garantia da VALID Certificadora Digital www.validcertificadora.com.br/politicadegarantia

SAC e Suporte São Paulo, Capitais e Regiões Metropolitanas 3004 3454 Demais Localidades 0800 725 4565

www.validcertificadora.com.br

(f) facebook.com/validcertificadora

(y) twitter.com/validcd

blog.validcertificadora.com.br

**DIJAV robslstznl** Olio de instalação

AUTORIDADE CERTIFICADORA

A.

\\CERTIFICADORA DIGITAL

Clique, valide e pronto!

Copyright © 2011 - 2015 Valid Certificadora Digital Todos os direitos reservados e protegidos pela Lei 9.160, de 19/02/1998. É proibida a reprodução, mesmo que parcial, por qualquer processo, sem prévia autorização, por escrito.

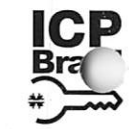

 Verseentar a Curresentar a Curresentar a Curresentar a Curresentar a Nomento da compra e através do email de agendamento.
 Assinar o Termo de Titularidade.
 Anotar: Número do Ticket

Senha de Identificação

∖ Ter acesso à Internet.

- Possuir o Ticket e sua Senha de Identificação. Computador com Windows Vista, 7, 8 e 8.1
- Navegador Internet Explorer (versão 9, 10 e 1 ou Google Chrome.
- JAVA atualizado e instala
- Ser administrador do computador.
  - Recomendamos desativa temporariamente o gerenciador de download e verificar questões de segurança e permissões navegação.

Por questão de segurança, a VALID não mantém cópia de senhas e dos o caso de esquecimento da senha ou perda do Certificado Digital será nec

Fa C P